#### Scaricamento automatico

Quando l'impostazione di Sincronizzazione contatti e registro chiamate è nel modo attivazione, i contatti e la lista chiamate vengono automaticamente scaricati quando ci si connette ad un dispositivo Bluetooth<sup>®</sup>. Vedi Impostazioni comunicazione a pagina 5-22.

#### Scaricamento manuale

Quando l'impostazione di Sincronizzazione contatti e registro chiamate è nel modo disattivazione, scaricare la rubrica procedendo come segue.

1. Selezionare "Comunicazione" sulla schermata iniziale.

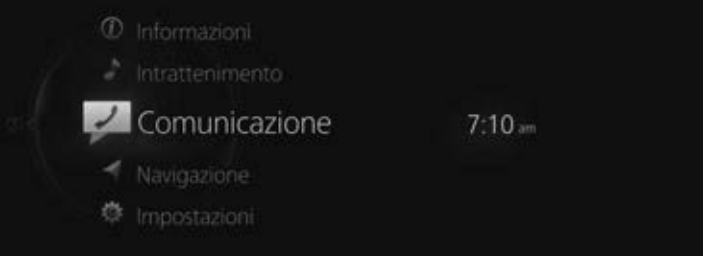

2. Selezionare "Contatti".

|                       |        | 7:24am |
|-----------------------|--------|--------|
| Comunicazione         |        |        |
| Preferiti             |        |        |
| Registro chiamate     | iPhone |        |
| Contatti              | 8      |        |
|                       |        |        |
| Tastiera del telefono |        |        |
|                       |        |        |

3. Selezionare "Aggiorna rubrica".

| Contatti    | Opzione                         |
|-------------|---------------------------------|
| Mazda       | M                               |
| My Number   | s                               |
| SDL Android |                                 |
| SDL iPhone  | <sup>ር</sup> ሮ Aggiorna rubrica |

## NOTA

- $\cdot$  Lo scaricamento della rubrica usa il profilo PBAP Bluetooth^{\ensuremath{\mathbb{R}}}.
- · Si possono registrare fino a 5.000 contatti.

- Per proteggere la privacy, le memorie di rubrica, lista delle chiamate in entrata/uscita e preferiti sono esclusive per ogni singolo dispositivo Bluetooth<sup>®</sup> abbinato.
- Per scaricare una rubrica da un dispositivo Bluetooth<sup>®</sup>, potrebbe essere necessario operare sul lato dispositivo Bluetooth<sup>®</sup> oltre che su questa unità. Per i dettagli, fare riferimento al manuale di uso e manutenzione del dispositivo Bluetooth<sup>®</sup>.

## ▼ Registrazione di contatti nei Preferiti

Si possono registrare fino a 100 contatti. La registrazione dei numeri di telefono fa risparmiare tempo in quanto evita di dover cercare la persona che si vuole chiamare nella rubrica.

#### NOTA

Prima è necessario che vengano inseriti i contatti (rubrica scaricata). Vedi Scaricamento di una rubrica a pagina 5-12.

#### Registrazione dei Preferiti

1. Selezionare "Comunicazione" sulla schermata iniziale.

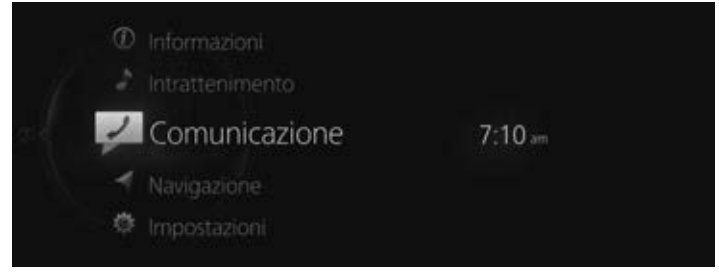

2. Selezionare "Contatti".

|        | 7:24am |
|--------|--------|
|        |        |
|        |        |
| iPhone |        |
| 8.4    |        |
|        |        |
|        |        |
|        |        |
|        | iPhone |

3. Selezionare il contatto che si vuole registrare nei Preferiti dalla lista contatti visualizzata.

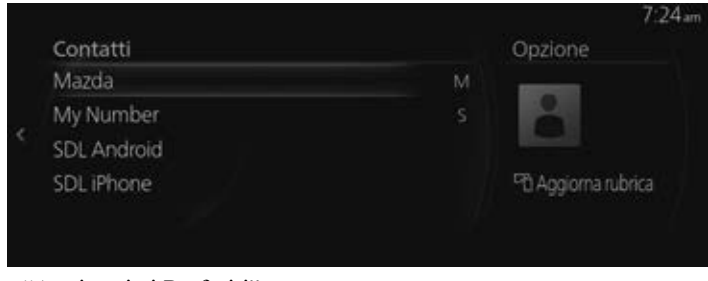

4. Selezionare "Aggiungi ai Preferiti".

|                   | 7:25am                  |
|-------------------|-------------------------|
| Mazda             | Opzione                 |
| ወ 0802821111      |                         |
| ±±0802821111<br>< | ê                       |
|                   | 🌣 Aggiungi ai Preferiti |
|                   |                         |
|                   |                         |

#### NOTA

In caso di scollegamento della batteria, la lista dei Preferiti non andrà persa.

#### Eliminazione dai Preferiti/modifica del nome di un contatto nei Preferiti

Per eliminare e modificare i nomi dei contatti presenti nei Preferiti, fare riferimento alla pagina seguente.

Vedi Preferiti a pagina 2-12.

### ▼ Ricevimento di messaggi e risposta\*

I messaggi SMS (Short Message Service) ricevuti dal dispositivo Bluetooth<sup>®</sup> connesso si possono scaricare, visualizzare sul display centrale e leggere tramite voce artificiale. Si possono inoltre predisporre risposte predefinite alle chiamate e ai messaggi nei messaggi ricevuti.

#### NOTA

 $\dot{E}$  necessario eseguire alcune impostazioni sul dispositivo Bluetooth<sup>®</sup> a seconda del tipo di dispositivo Bluetooth<sup>®</sup> in uso.

#### Scaricamento dei messaggi

Si possono scaricare fino a 50 messaggi recenti da un dispositivo Bluetooth® connesso e visualizzarli.

#### Scaricamento automatico

Quando l'impostazione di Sincronizzazione messaggi è nel modo attivazione, i messaggi vengono automaticamente scaricati quando il dispositivo Bluetooth<sup>®</sup> è connesso. Vedi Impostazioni comunicazione a pagina 5-22.

### Scaricamento manuale

Se l'impostazione di Sincronizzazione messaggi è nel modo disattivazione, i messaggi si possono scaricare procedendo come segue.

1. Selezionare "Comunicazione" sulla schermata iniziale.

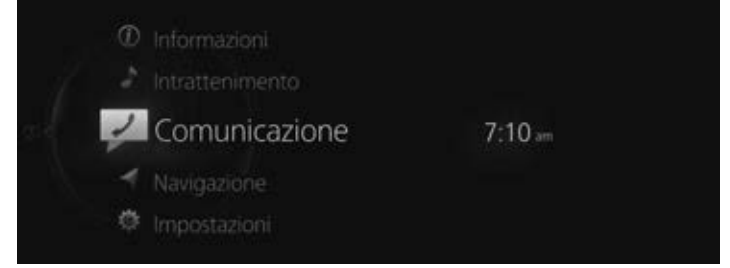

2. Selezionare "Messaggi di testo".

|                       | 7:49am     |
|-----------------------|------------|
| Comunicazione         |            |
| Preferiti             |            |
| Registro chiamate     | Xperia XZs |
| Contatti              | 8          |
| Messaggi di testo     |            |
| Tastiera del telefono |            |
|                       |            |

3. Quando è selezionato "Aggiorna elenco", i messaggi vengono scaricati dal vostro dispositivo Bluetooth<sup>®</sup>.

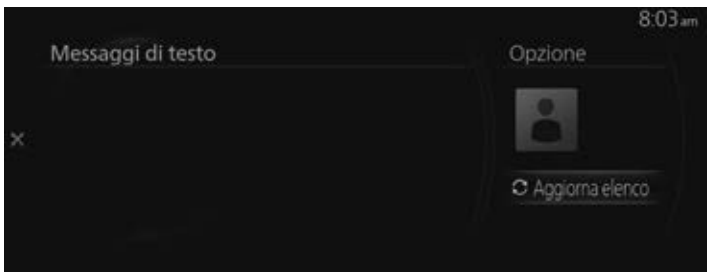

## NOTA

- · Gli allegati non vengono scaricati.
- · Si possono scaricare messaggi contenenti fino a 160 caratteri.
- Al fine di proteggere la privacy, i messaggi che vengono memorizzati sono esclusivi per ciascun dispositivo Bluetooth<sup>®</sup> abbinato.
- · La funzione dei messaggi brevi usa il profilo MAP di Bluetooth<sup>®</sup>.
- Per ricevere messaggi e rispondere dal vostro dispositivo Bluetooth<sup>®</sup>, potrebbe essere necessario eseguire alcune operazioni e impostazioni sul lato dispositivo Bluetooth<sup>®</sup> oltre che su questa unità. Per i dettagli, fare riferimento al manuale di uso e manutenzione del dispositivo Bluetooth<sup>®</sup>.

# iPhone

# NOTA

- · Quando si connette un iPhone, le funzioni seguenti non sono utilizzabili.
  - · Scaricamento dei messaggi vecchi
  - · Risposta ai messaggi

Procedere come segue quando la connessione è stata stabilita dopo aver completato l'abbinamento.

- (Operazione su iPhone) Selezionare menù Impostazioni → Bluetooth → Dispositivo "Mazda".
- 2. **(Operazione su iPhone)** Attivare le notifiche sul display.
- (Operazione su questa unità) Disattivare Bluetooth<sup>®</sup>. Vedi Impostazioni connettività a pagina 7-17.

|                         |                                                         | 8:06  |
|-------------------------|---------------------------------------------------------|-------|
| Impostazioni Bluetooth* |                                                         |       |
| Bluetooth               |                                                         |       |
|                         |                                                         | les a |
|                         |                                                         |       |
|                         |                                                         |       |
|                         | OCI310 Ablita e disabilita la<br>connettività Bluetooth |       |
|                         |                                                         |       |

## 4. (Operazione su questa unità)

Attivare nuovamente Bluetooth® e attendere che un iPhone si riconnetta automaticamente.

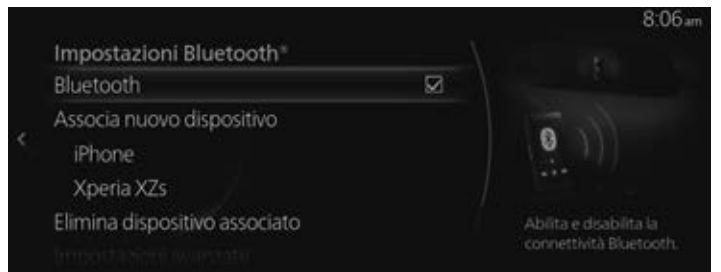

### 5. (Operazione su questa unità)

Una volta che l'iPhone è connesso, si può usare se "Messaggi di testo" è selezionabile.

| Comunicazione         | 7:49       |
|-----------------------|------------|
| Preferiti             |            |
| Registro chiamate     | Xperia XZs |
| Contatti              | 9          |
| Messaggi di testo     |            |
| Tastiera del telefono |            |
|                       |            |